## **Coordinator and Learner Roles**

As a Coordinator, you will be directed to the Training Program Director Resources page. To the right of the user icon and your name, a drop down link allows you to change your role between "Coordinator" and "Learner".

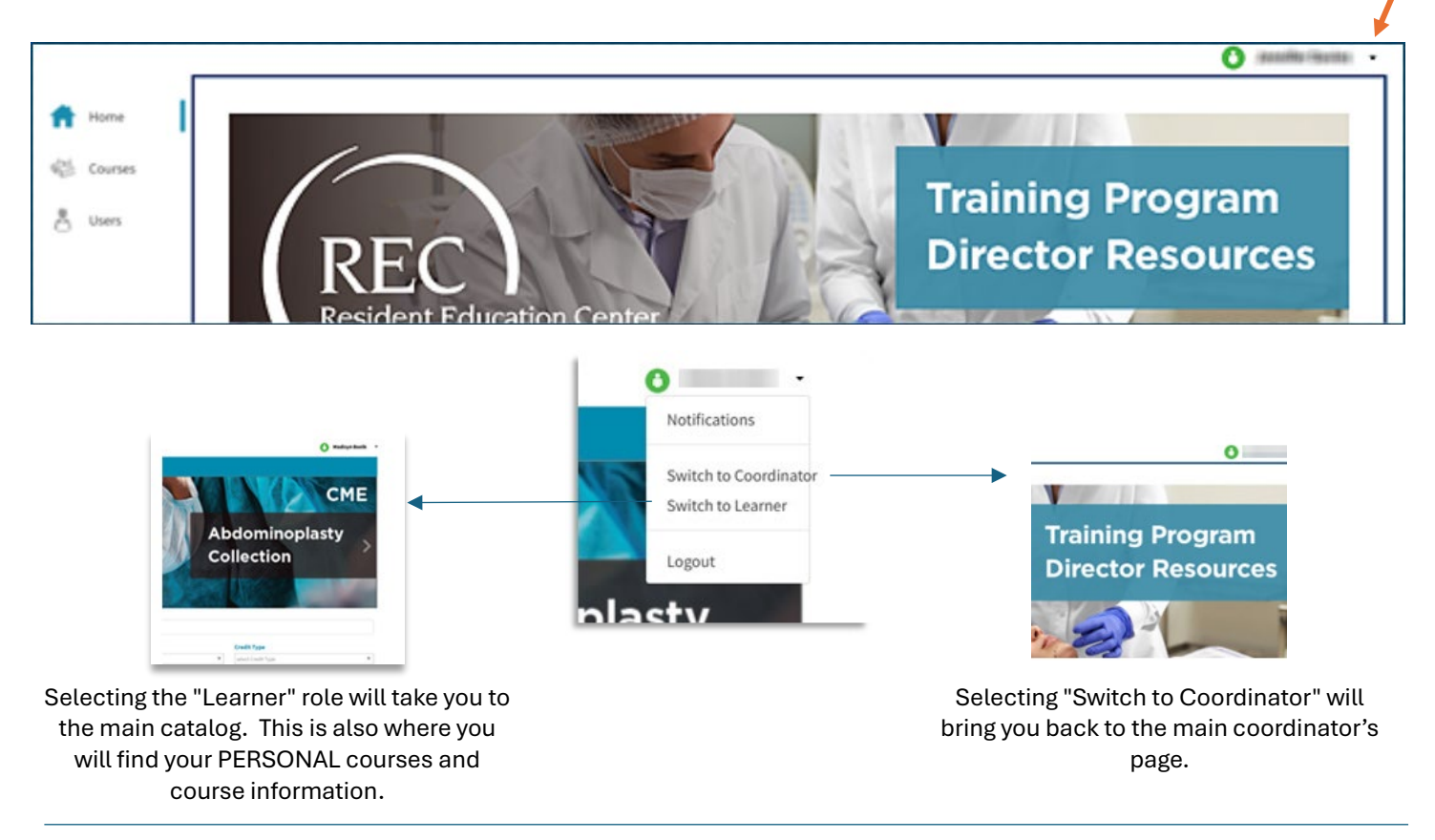

## **Training Program Director Resources Page**

Learner information can be found through the navigation on the left.

| <ul> <li>☆ Home</li> <li>☆ Courses</li> <li>&gt; Users</li> </ul> | REC<br>Resident F | ducation Center                                                      | Program<br>Resources  |
|-------------------------------------------------------------------|-------------------|----------------------------------------------------------------------|-----------------------|
|                                                                   | Home              | Managed Programs                                                     |                       |
|                                                                   | Programs          | Please click on Program name to see users enrolled with that Program | If there are multiple |
|                                                                   | 🖗 Courses         |                                                                      | institutions, click   |
|                                                                   | 👌 Users           |                                                                      |                       |
|                                                                   |                   |                                                                      |                       |

### Courses

This is where you will find the Resident Education courses. Similar information can be found at either the course or user level.

| Course Name        |                                                                                                  |                               | Progress |       |                               |
|--------------------|--------------------------------------------------------------------------------------------------|-------------------------------|----------|-------|-------------------------------|
| Resident Education | Curriculum v14                                                                                   |                               | 100%     | Users | View Course                   |
| 😻 Courses          | Resident Education Curr<br>User Progress Bundled Cours<br>Status: All items checked<br>User Name | iculum v14<br>                | Progress |       | Export Report Below<br>Status |
|                    | Amandachanad                                                                                     | and analysis interval care    |          |       | Launched                      |
|                    | Gatheren, Tiathar                                                                                | alifation (Differenticiem)    |          |       | Launched                      |
|                    | Alarma 200 anti-                                                                                 | and an and the configurations |          |       | Launched                      |

| By hovering (mouseover) over the progress | Progress                      |
|-------------------------------------------|-------------------------------|
| bar, basic details are provided.          | Aesthetic Surgery (Completed) |
|                                           |                               |

# **Bundled Courses**

Bundled courses refer to REC modules.

| Resident Education Curriculum v14                                          |                                                                                                    |
|----------------------------------------------------------------------------|----------------------------------------------------------------------------------------------------|
| User Progress Bundled Courses<br>There are 9 different courses available a | as part of <b>Resident Education Curriculum v14</b> . The progress bar below is based on 3 learner(s) within your program who has access to                     |
| Resident Education Curriculum v14. You can click on the course name to see | e individual learner's progress on the selected course.                                                                                                    |
| Course Name                                                                | Progress                                                                                                    |
|                                                                            | 2 Users Started (67%)                                                                                                    |
| Fundamentals of Surgery                                                    | 67% 33% View Course                                                                                                    |
| Plastic Surgery of the Head and Neck                                       | 33% 67% View Course                                                                                                    |
| Plastic Surgery of the Upper Extremity                                     | View Course                                                                                                    |
| Plastic Surgery of the Breast                                              | 33% 67% View Course                                                                                                    |
| Plastic Surgery of the Trunk                                               | 67% 33% View Course                                                                                                    |
| Course Name                                                                |                                                                                                    |
|                                                                            |                                                                                                    |
| Fundamentals of Surgery                                                    |                                                                                                    |
| Plastic Surgery of the Head and Neck                                       | Clicking on the individual courses will provide a summary tab with graphic wh<br>the details tab will take you to those learners who have "Completed" or are "I |
|                                                                            | Progress". (Note: "Not Started" will not have a link.)                                                                                                    |
| •                                                                          |                                                                                                    |
| Summary                                                                    |                                                                                                    |
| Completion Status                                                          |                                                                                                    |
|                                                                            | Fundamentals of Surgery                                                                                                    |
|                                                                            |                                                                                                    |
|                                                                            | 5 Started (2):<br>100.00 %                                                                                                    |
| ummary Detail                                                              |                                                                                                    |
|                                                                            | Download All Progress Email Selected User  * Additional details are available via download                                                                      |
| User Name User Email                                                       | Progress Status                                                                                                    |
|                                                                            | In Drongrage                                                                                                    |
|                                                                            |                                                                                                    |
| Clic                                                                       | king either the learner name or active status link will further                                                                                                 |
| expa                                                                       | and reporting by taking you to user reports.                                                                                                    |

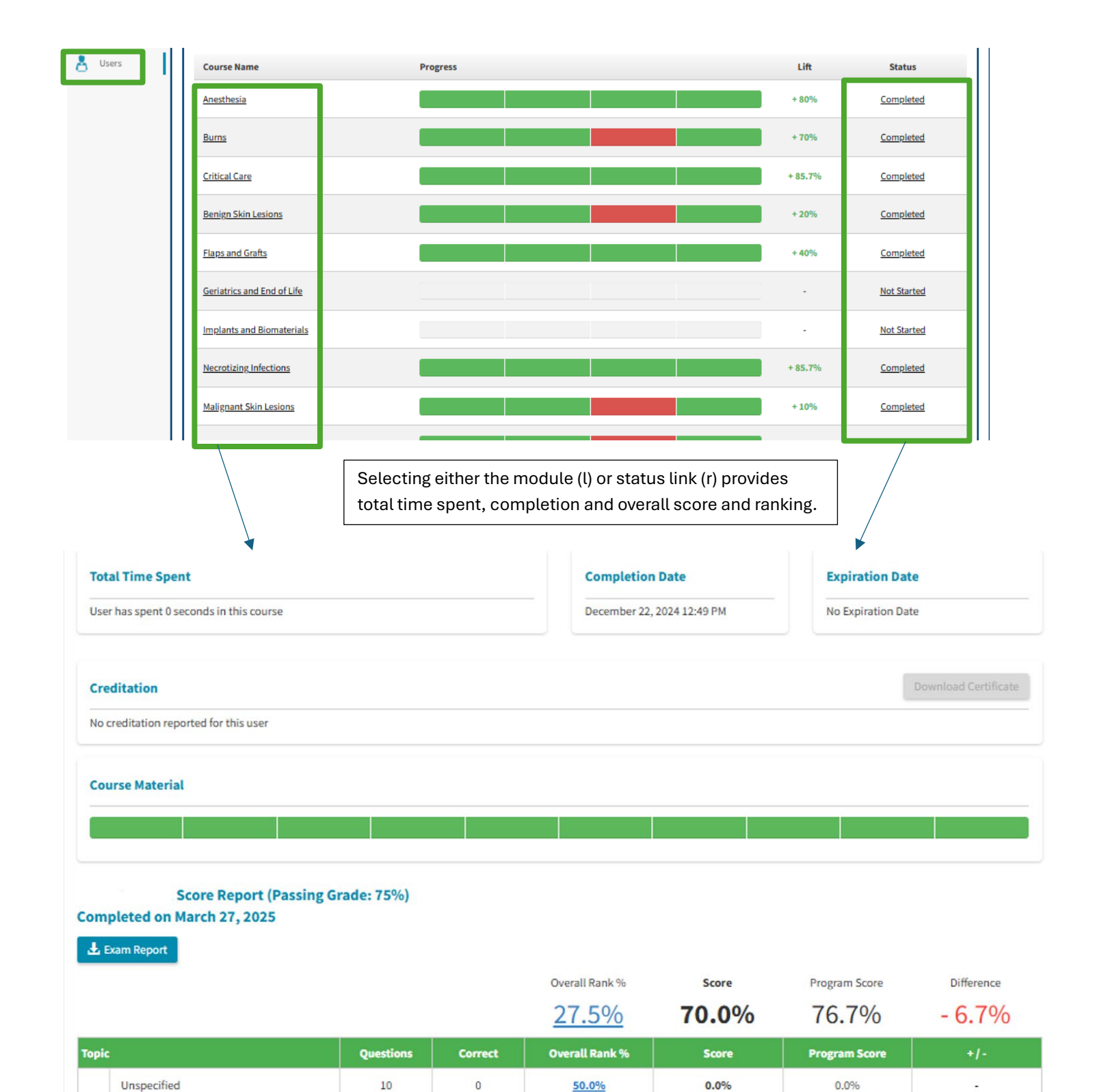

#### Users

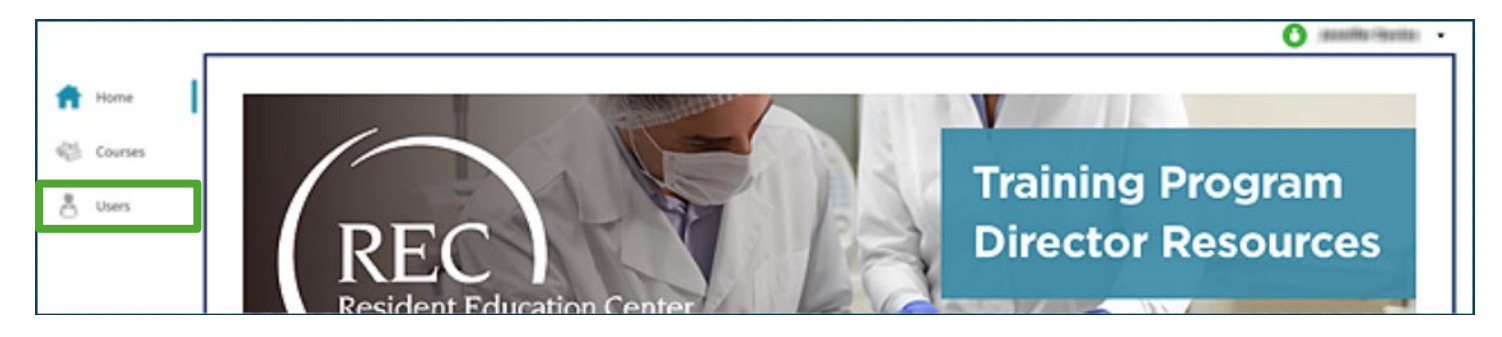

Similar to course navigation by selecting the number under "Completed". This report also provides last login date.

| User Kame     User Kmall     Last Login Date     Cent       Mark Amme     Mod Yet Logged in     Mod Yet Logged in     Mod Yet Logged in       Mark Amme     Mod Yet Logged in     Mod Yet Logged in     Mod Yet Logged in       Mark Amme     Mod Yet Logged in     Mod Yet Logged in     Mod Yet Logged in       Mark Amme     Mod Yet Logged in     Mod Yet Logged in     Mod Yet Logged in       Mark Amme     Mod Yet Logged in     Mod Yet Logged in     Mod Yet Logged in       Mark Amme     Mod Yet Logged in     Mod Yet Logged in     Mod Yet Logged in       Mark Amme     Mod Yet Logged in     Mod Yet Logged in     Mod Yet Logged in       Mark Amme     Mod Yet Logged in     Mod Yet Logged in     Mod Yet Logged in       Mark Amme     Mod Yet Logged in     Mod Yet Logged in     Mod Yet Logged in       Mark Amme     Mod Yet Logged in     Mod Yet Logged in     Mod Yet Logged in       Mark Amme     Mod Yet Logged in     Mod Yet Logged in     Mod Yet Logged in       Mark Amme     Mod Yet Logged in     Mod Yet Logged in     Mod Yet Logged in       Mark Amme     Mod Yet Logged in     Mod Yet Logged in     Mod Yet Logged in       Mark Amme     Mod Yet Logged in     Mod Yet Logged in     Mod Yet Logged in       Mark Amme     Mod Yet Logged in     Mod Yet Logged in     M | n 🔻                |
|----------------------------------------------------------------------------------------------------|--------------------|
| es                                                                                                    | leted              |
| est loss loss loss loss loss loss loss lo                                                                                                    |                    |
| et                                                                                                    | 19                 |
| es Luce Name Progress                                                                                                    | 4                  |
| es                                                                                                    | 10                 |
| es land land land land land land land land                                                                                                    | 10                 |
| es Landon Mot Yet Logged In                                                                                                    | 10                 |
| es Loged In                                                                                                    | 19                 |
| es User Info User Progress Course Name Progress                                                                                                    | 10                 |
| es User Info User Progress Course Name Progress                                                                                                    | <u>/0</u>          |
| es User Info User Progress<br>Course Name Progress                                                                                                    | 10                 |
| Course Name Progress                                                                                                    | -                  |
| Resident Education Curriculum v14                                                                                                    | Status<br>Progress |
| ✓     1     ▶     ▶     Page size:     20     ▼                                                                                                    | 1 items in 1 page  |